# NOBORI アプリでの後払い登録手順

### 事前準備(受診終了までにご自身で設定を終えてください)

### アプリの設定画面で「医療費後払い設定」を行う

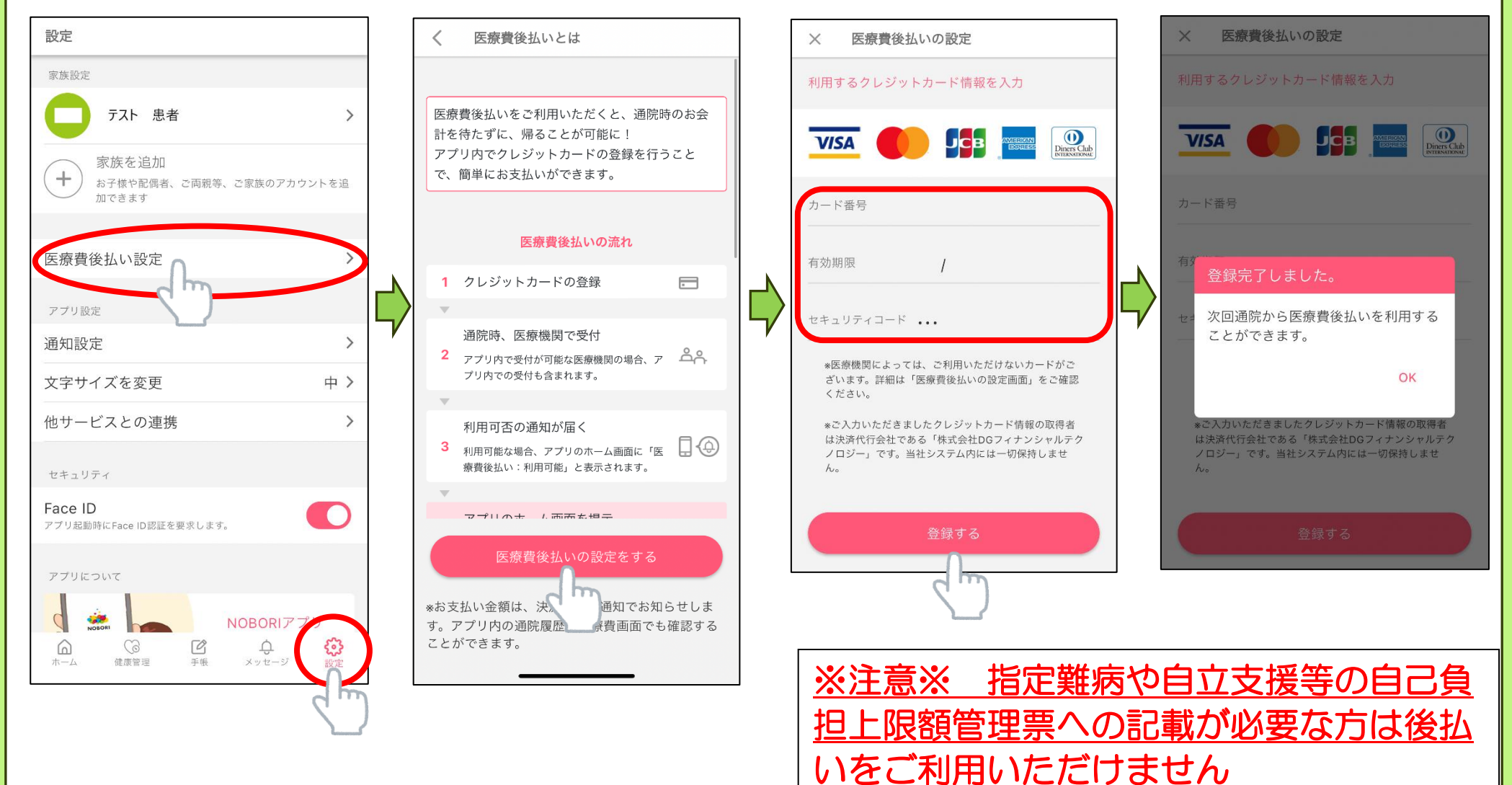

## NOBORI アプリでの後払い利用方法

### 事前準備(受診終了までにご自身で設定を終えてください)

#### 診察当日申し出

①アプリの設定画面で医療費後払いを有効にし、ホーム画面 ②診察後、青ファイルを2階受付の後払 で「医療費後払い:利用可能」の表示を確認する い利用者用ケースに入れ、受付職員に後 払いの利用確認を行う。 医療費後払いの設定 診察室5 受付職員が確認完了すれば、会計計算を 患者 9013 待たずにお帰りいただけます。 医療費後払い OFFにすることで、次回通院時から自動での医療 後払いは行われません。 クレジットカード情報の削除も行う場合は、 費後払いの利用をやめる」をタップしてくださ! 緊急・紹介の場合等、順番が前後する可能性があります。 テスト 患者 01前田 忠郎 後ほど金額確定通知、および決済通知が ● 医療費後払い:利用可能 お支払い方法 届きます。(それぞれ当日20時、21時) 患者ID:2000127581 ピンクになっていれば 計算窓口に、医療費後払いを利用することをお伝えください。 決済後はアプリで領収書・明細書が PDF VISA 有効 データでダウンロードできます。(紙での ※設定後、当日窓口で支 受診中のホーム画面で「医療費後払い: 発行はされません。紙で必要な時は PDF 払いする場合は、オフに 利用可能」の表示が出ていれば設定完 通知設定 データを印刷してください。) してください。**オンのま** 了しています。「医療費後払い:確認中」 まだと、会計呼出しが表 など別の表示となっている場合は、ク 利用中の医 、示されません。 レジットカードの登録情報が間違って ※注意※ 後払い利用者ケースに入れて 袖戸市立 いるなど何らかの理由で利用できない 受付職員の確認を待たずに帰られた場 VISA 状態です。アプリのお問い合わせフォ 合、医療費を自費で請求されることや、 ームでご相談ください。(「設定」->「ご 決済不成立で未収督促されることがあり 医療費後払いの利用をやめる 意見・お問い合わせ |-> 「NOBORIサ ます。 ポートにメールを送る」)